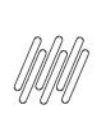

#### 15503409 DLOGWMSMSP-14687 DT ESTORNO DE LIBERAÇÃO DE PV COM BLOQUEIO X B2\_RESERVA (INTEGRAÇÃO COM WMS)

# **Sumário**

| 1. | Dados Gerais .        | 2 |
|----|-----------------------|---|
| 2. | Situação / Reguisito  | 2 |
| 3. | Solucão               | 2 |
| 4. | Demais Informações    | 3 |
| 5. | Assuntos Relacionados | 3 |

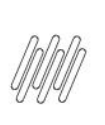

#### 15503409 DLOGWMSMSP-14687 DT ESTORNO DE LIBERAÇÃO DE PV COM BLOQUEIO X B2\_RESERVA (INTEGRAÇÃO COM WMS)

## **1. Dados Gerais**

| Produto:              | TOTVS Logística WMS                                 |
|-----------------------|-----------------------------------------------------|
| Linha de Produto:     | Linha Protheus                                      |
| Segmento:             | Logística                                           |
| Módulo:               | TOTVS WMS - Linha Protheus - WMS Protheus (SIGAWMS) |
| Função:               | FATXFUN.PRW                                         |
|                       | WMSXFUNA.PRW                                        |
| País:                 | Todos Países                                        |
| Ticket:               | 15503409                                            |
| Requisito/Story/Issue | DLOGWMSMSP-14687                                    |
| (informe o requisito  |                                                     |
| relacionado) :        |                                                     |

## 2. Situação / Requisito

Está ocorrendo duplicidade na **b2\_reserva**, quando há liberação de crédito/estoque em produto com controle de lote e controle WMS.

## 3. Solução

Efetuada alteração para que não ocorra mais a duplicação da reserva de estoque, quando houver bloqueio e liberação de crédito/estoque de um Pedido que contém produto com controle de WMS e lote.

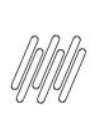

#### 15503409 DLOGWMSMSP-14687 DT ESTORNO DE LIBERAÇÃO DE PV COM BLOQUEIO X B2\_RESERVA (INTEGRAÇÃO COM WMS)

#### Exemplo de Utilização

| Pré-requisitos | PARÂMETRO                                                                                                    |
|----------------|----------------------------------------------------------------------------------------------------|
|                | • MV_WMSNEW = .T.                                                                                                    |
|                | SQL                                                                                                    |
|                | • Importe o seguinte Banco de Dados:<br><u>https://drive.google.com/drive/folders/1Eb-IYc-x3FOYqeQ6oFZdnZCixMWBnRUS</u> . |
| Cenário        | MATA410                                                                                                    |
|                | <ul> <li>Copie o último Pedido de Venda para o produto PDRESERVA, informando a<br/>quantidade liberada.</li> </ul>        |
|                | • Verifique o saldo SB2 no campo B2_RESERVA.                                                                              |
|                | MATA456                                                                                                    |
|                | <ul> <li>Libere o bloqueio de crédito / estoque.</li> <li>Verifique o saldo SB2 no campo B2_RESERVA.</li> </ul>           |

## 4. Demais Informações

#### Tabelas Utilizadas

- SB2 Saldos Físico e Financeiro
- SB8 Saldos por lote
- SC9 Pedidos Liberados
- SC0 Reservas para Faturamento

#### 5. Assuntos Relacionados

Não se aplica.